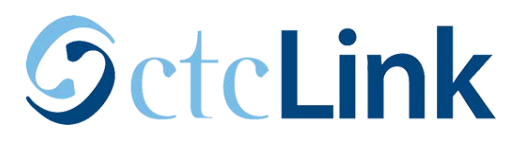

## Viewing or Updating Direct Deposit Information in Employee Self Service

**Purpose:** Use this document to view or change/update US direct deposit information in ctcLink Employee Self Service.

Audience: Employees

1. Select the **Payroll** tile from the **Employee Self Service** home page.

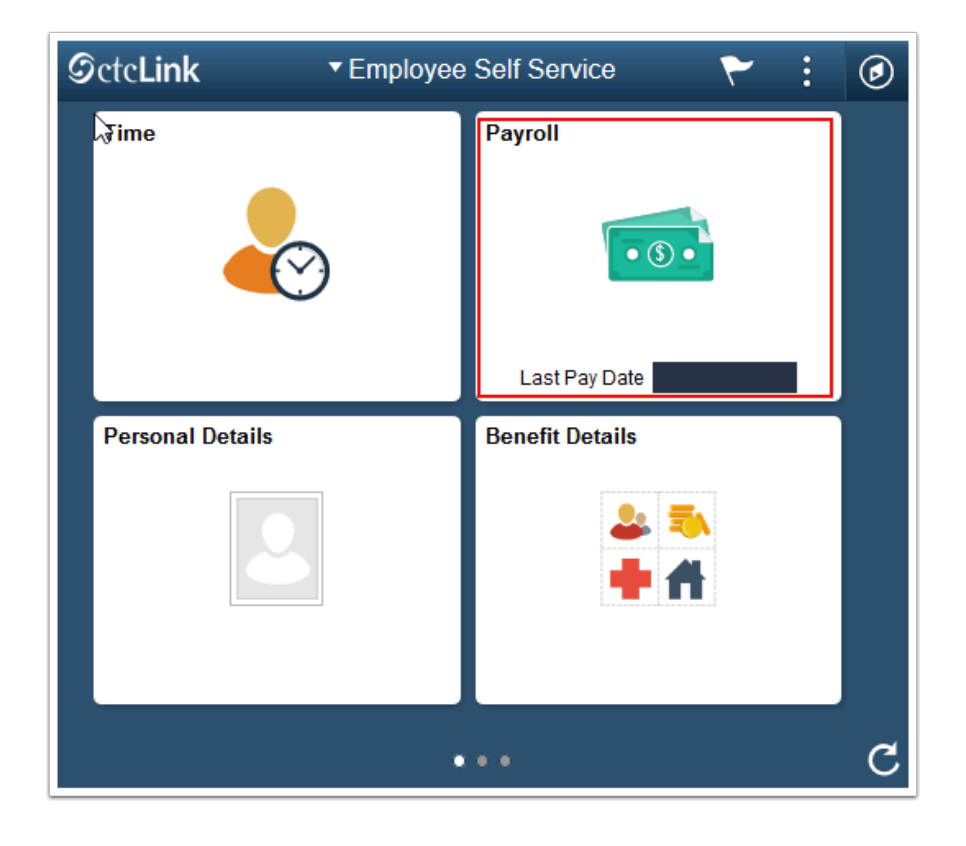

2. Select **Direct Deposit** from the Payroll navigation collection on the left side of screen.

| Contraction Contraction Contractic Contractic Con | Payroll                                                | 1   |     | Q      | ۲     | : | Ø |
|----------------------------------------------------------------------------------------------------|--------------------------------------------------------|-----|-----|--------|-------|---|---|
| 💐 Paychecks                                                                                                    | Paychecks                                              |     |     |        |       |   |   |
| Lax Withholding                                                                                                    |                                                        |     |     |        |       |   |   |
| w2 W-2/W-2c                                                                                                    | Check Date Company Pay Begin Date / Pay End Date Net F | 'ay | Pay | /check | Numbe | r |   |
| Direct Deposit                                                                                                    |                                                        |     |     |        |       | > |   |
| 🕎 Paycheck Modeler                                                                                                    |                                                        |     |     |        |       | > |   |
|                                                                                                    |                                                        |     |     |        |       | > | ~ |

- 3. In the **Direct Deposit** page, you can view the list of your existing direct deposit accounts with details.
- 4. Select the account to open the **Edit Account** window.
- 5. **If you are not making changes**, select the **Cancel** button to return to the **Direct Deposit** page.

|       |        |         | Direc<br>Accou | t Deposit<br>nts | 1                 |                |                |              |                   |
|-------|--------|---------|----------------|------------------|-------------------|----------------|----------------|--------------|-------------------|
|       |        | ~       | Order          | Nickname         | Payment Method    | Routing Number | Account Number | Account Type | Amount/ Percent   |
|       |        |         | Last           | Checking9        | 99 Direct Deposit |                | XXXX           | Checking     | Remaining Balance |
| tions | Cancel |         |                |                  | Edit Acc          | ount           |                | Save         |                   |
|       |        | -       |                | *Nickname        | Checking999       |                |                |              |                   |
| lei   |        |         | *Payme         | ent Method       | Direct Deposit    | ٣              |                |              |                   |
|       | Bank   |         |                |                  |                   |                |                |              |                   |
|       |        |         | Routi          | ng Number        |                   | 0              |                |              | C                 |
|       |        |         | Accou          | nt Number        | XXXX              |                | •              |              |                   |
|       |        | Ret     | type Accou     | nt Number        |                   |                |                |              |                   |
|       | Pay D  | )istrib | ution          |                  |                   |                |                |              |                   |
|       |        |         | *Ac            | count Type       | Checking          | •              |                |              |                   |
|       |        |         | *De            | eposit Type      | Remaining Balance | •              |                |              |                   |
|       |        |         |                |                  | Remov             | e              |                |              |                   |
|       |        |         |                |                  | ~                 |                |                |              |                   |

6. If you select the **Remove** button, a warning message will appear advising you that if you remove the account, you cannot add a new account(s) until the following day.

| Cancel                                               | Edit Account                                                                                                   | Save |
|------------------------------------------------------|----------------------------------------------------------------------------------------------------|------|
| *Nickname                                            | Checking999                                                                                                    |      |
| *Payment Method                                      | Direct Deposit                                                                                                 |      |
| Bank Nouting Number                                  | 0                                                                                                    | -    |
| If you remove this<br>Retype Are y<br>Pay Disbibutic | account, you can't add a new account(s) until tomorrow.<br>you sure you want to remove this account?<br>Yes No |      |
| *Account Type                                        | Checking                                                                                                    |      |
| *Depositor, 2                                        | Remaining Balance                                                                                              |      |
|                                                      | Remove                                                                                                    |      |
|                                                      |                                                                                                    |      |

7. If you select **Yes** to proceed with removing your direct deposit bank account information, you will be routed to the Direct Deposit page and the following message will appear: "You are not allowed to add any direct deposit entries today. You will be able to add direct deposit data tomorrow."

| Contract Contract | Payroll                                                                                 | â         | Q        | ۲        | : | ٢ |
|----------------------------------------------------------------------------------------------------|-----------------------------------------------------------------------------------------|-----------|----------|----------|---|---|
| Rev Paychecks                                                                                                    | Direct Deposit                                                                          |           |          |          |   |   |
| ₩2 W-2/W-2c ~                                                                                                    | You are not allowed to add any direct deposit entries today. You deposit data tomorrow. | will be a | ble to a | dd direo | z |   |
| 😰 Direct Deposit                                                                                                    | ·                                                                                       |           |          |          |   |   |

- 8. To make changes to your bank account information:
  - Nickname Enter a unique account name for each direct deposit entry.
  - Payment Method has been set to Direct Deposit
  - Routing Number Enter the routing number. (The system validates the Bank Routing Number). Select the information (i) icon to view sample checks with routing number format.

| Cancel                | Edit Account Save   |
|-----------------------|---------------------|
| *Nickname             | Checking999         |
| *Payment Method       | Direct Deposit      |
| Bank                  |                     |
| Routing Number        |                     |
| Account Number        | xxxxxx 🖍            |
| Retype Account Number |                     |
| Pay Distribution      |                     |
| *Account Type         | Checking            |
| *Deposit Type         | Remaining Balance 🗸 |
|                       | Remove              |

| Cancel                   | Edit Account                                                                                                    | Save |
|--------------------------|----------------------------------------------------------------------------------------------------|------|
|                          | Check Example ×                                                                                                    |      |
|                          | The Routing Number and Account Number can be obtained from your che                                                                                                    |      |
| Bank                     | In the check there are three groups of numbers. The first group contains<br>the nine digit routing number, the second provides the account number,<br>and the third is the check number. |      |
| Retypo<br>Pay Distributi | 9999                                                                                                    |      |
|                          | 1 2                                                                                                    |      |
|                          | 1 - Routing Number                                                                                                    |      |
|                          | 2 - Account Number                                                                                                    |      |
|                          |                                                                                                    |      |
|                          |                                                                                                    |      |

| Cancel                   | Edit Account                                                                                                    | Save |  |  |  |  |  |  |
|--------------------------|----------------------------------------------------------------------------------------------------|------|--|--|--|--|--|--|
| *Nick                    | checking999                                                                                                    |      |  |  |  |  |  |  |
| *Payment M               | lethod Direct Deposit                                                                                                |      |  |  |  |  |  |  |
| Bank                     |                                                                                                    |      |  |  |  |  |  |  |
| Routing Nu               | umber 🚺                                                                                                    |      |  |  |  |  |  |  |
| Acco<br>Retype Acco Obta | Acco Bank Routing Number is incorrect.<br>Retype Acco Obtain correct Bank Routing Number from financial institution. |      |  |  |  |  |  |  |
| Pay Distribution         | ок                                                                                                    |      |  |  |  |  |  |  |
| *Accoun                  | t Type Checking                                                                                                    |      |  |  |  |  |  |  |
| *Deposi                  | t Type Remaining Balance V                                                                                           |      |  |  |  |  |  |  |
|                          | Remove                                                                                                    |      |  |  |  |  |  |  |

9. Account Number and Re-type Account Number: Select the pencil icon to enter the bank account number for the checking or savings account into which you want the money to be deposited.

| Cancel                | Edit Account        | Save |
|-----------------------|---------------------|------|
| *Nickname             | Checking999         |      |
| *Payment Method       | Direct Deposit      |      |
| Bank                  |                     |      |
| Routing Number        | •                   |      |
| Account Number        | xxxxxx              |      |
| Retype Account Number |                     |      |
| Pay Distribution      |                     |      |
| *Account Type         | Checking            |      |
| *Deposit Type         | Remaining Balance ~ |      |
|                       | Remove              |      |
|                       | Keniove             |      |
|                       |                     |      |
|                       |                     |      |

- 10. **Pay Distribution**: Enter pay distribution information.
- 11. Account Type: Select account type. Valid values are Checking or Savings.

| Pay Distribution  |          |  |
|-------------------|----------|--|
| *Account Type     | Ϋ́       |  |
| *Deposit Type     | Checking |  |
| Amount or Percent | Savings  |  |

12. **Deposit Type**: Select the deposit type. Valid values are **Amount**, **Percent** or **Remaining Balance**.

| Cancel                | Edit Account Save   |
|-----------------------|---------------------|
| *Nickname             | Checking999         |
| *Payment Method       | Direct Deposit 🗸    |
| Bank                  |                     |
| Routing Number        | 0                   |
| Account Number        |                     |
| Retype Account Number |                     |
| Pay Distribution      |                     |
| *Account Type         | Checking            |
| *Deposit Type         | Remaining Balance ~ |
|                       | Amount              |
|                       | Percent             |
|                       | Remaining Balance   |
|                       |                     |
|                       |                     |
| L                     |                     |

- 13. *Amount*: Select this option if a *fixed dollar amount* should be deposited in this account.
- 14. *Percent*: Select this option if a *specific percentage* of your net pay should be deposited in this account.
- 15. *Remaining Balance*: Select this option if the *balance* of your pay is to be deposited in this account.

When selecting **Save**, your direct deposit account information is updated and you will be routed to the **Direct Deposit** page.

| < Employee Self Service |            |             |                | Payroll        |                |              | A Q 1             | - : @ |
|-------------------------|------------|-------------|----------------|----------------|----------------|--------------|-------------------|-------|
| ॡ Paychecks             | Direct Dep | oosit       |                |                |                |              |                   |       |
| 🕒 Tax Withholding       | Accounts   |             |                |                |                |              |                   |       |
| ₩ W-2/W-2c ~            | Order      | Nickname    | Payment Method | Routing Number | Account Number | Account Type | Amount/ Percent   |       |
| 😰 Direct Deposit        | 1          | TEST        | Direct Deposit |                | xxx            | Checking     | \$100.00          | >     |
| 😨 Paycheck Modeler      | Last       | Checking999 | Direct Deposit |                | XXX            | Checking     | Remaining Balance | >     |

You will receive an email notification that your direct deposit request has been successfully submitted. The email will show the date and time, based on the system date and time, when the action took place.

16. Process Complete.

## Learn more at: www.pierce.ctc.edu/ctclink

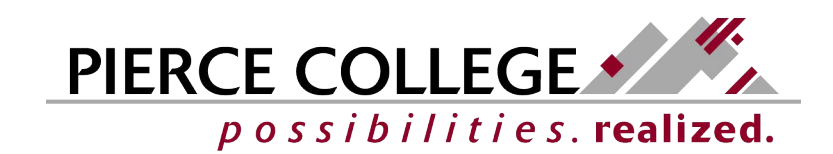